# Citrix NetScaler Virtual Appliance

Integration Guide

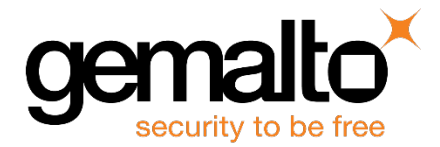

All information herein is either public information or is the property of and owned solely by Gemalto and/or its subsidiaries who shall have and keep the sole right to file patent applications or any other kind of intellectual property protection in connection with such information.

Nothing herein shall be construed as implying or granting to you any rights, by license, grant or otherwise, under any intellectual and/or industrial property rights of or concerning any of Gemalto's information.

This document can be used for informational, non-commercial, internal and personal use only provided that:

- The copyright notice below, the confidentiality and proprietary legend and this full warning notice appear in all copies.
- This document shall not be posted on any publicly accessible network computer or broadcast in any media and no modification of any part of this document shall be made.

Use for any other purpose is expressly prohibited and may result in severe civil and criminal liabilities.

The information contained in this document is provided "AS IS" without any warranty of any kind. Unless otherwise expressly agreed in writing, Gemalto makes no warranty as to the value or accuracy of information contained herein.

The document could include technical inaccuracies or typographical errors. Changes are periodically added to the information herein. Furthermore, Gemalto reserves the right to make any change or improvement in the specifications data, information, and the like described herein, at any time.

Gemalto hereby disclaims all warranties and conditions with regard to the information contained herein, including all implied warranties of merchantability, fitness for a particular purpose, title and non-infringement. In no event shall Gemalto be liable, whether in contract, tort or otherwise, for any indirect, special or consequential damages or any damages whatsoever including but not limited to damages resulting from loss of use, data, profits, revenues, or customers, arising out of or in connection with the use or performance of information contained in this document.

Gemalto does not and shall not warrant that this product will be resistant to all possible attacks and shall not incur, and disclaims, any liability in this respect. Even if each product is compliant with current security standards in force on the date of their design, security mechanisms' resistance necessarily evolves according to the state of the art in security and notably under the emergence of new attacks. Under no circumstances, shall Gemalto be held liable for any third party actions and in particular in case of any successful attack against systems or equipment incorporating Gemalto products. Gemalto disclaims any liability with respect to security for direct, indirect, incidental or consequential damages that result from any use of its products. It is further stressed that independent testing and verification by the person using the product is particularly encouraged, especially in any application in which defective, incorrect or insecure functioning could result in damage to persons or property, denial of service or loss of privacy.

© 2016 Gemalto. All rights reserved. Gemalto and the Gemalto logo are trademarks and service marks of Gemalto and/or its subsidiaries and are registered in certain countries. All other trademarks and service marks, whether registered or not in specific countries, are the property of their respective owners.

Document Part Number: 007-013602-001, Rev. A Release Date: August 2016

# Contents

| Pr | reface                                                                  |    |
|----|-------------------------------------------------------------------------|----|
|    | Scope                                                                   | 4  |
|    | Gemalto Rebranding                                                      | 4  |
|    | Document Conventions                                                    | 4  |
|    | Command Syntax and Typeface Conventions                                 | 5  |
|    | Support Contacts                                                        | 6  |
| 1  | Introduction                                                            | 7  |
|    | Overview                                                                | 7  |
|    | 3 <sup>rd</sup> party Application Details                               | 8  |
|    | Supported Platforms                                                     | 8  |
|    | Citrix NetScaler Virtual Appliance Setup                                | 8  |
|    | Prerequisites                                                           | 9  |
| 2  | Integrating Citrix NetScaler Virtual Appliance with SafeNet Network HSM | 11 |
|    | Configure SafeNet Network HSM with Citrix NetScaler                     | 11 |
|    | Generate Key on SafeNet Network HSM                                     | 11 |
|    | Add Key and Certificate on Citrix NetScaler                             | 12 |
|    | Load Balancing Virtual Server and Service on NetScaler                  | 12 |

# Preface

This document covers the necessary information to install, configure, and integrate Citrix NetScaler Virtual Appliance with SafeNet Luna Hardware Security Module.

### Scope

This document provides the necessary steps to install, configure, and integrate Citrix NetScaler Virtual Appliance with SafeNet Luna Hardware Security Module. A SafeNet network HSM is designed to protect critical cryptographic keys and to accelerate sensitive cryptographic operations across a wide range of security applications.

### **Gemalto Rebranding**

In early 2015, Gemalto completed its acquisition of SafeNet, Inc. As part of the process of rationalizing the product portfolios between the two organizations, the Luna name has been removed from the SafeNet HSM product line, with the SafeNet name being retained. As a result, the product names for SafeNet HSMs have changed as follows:

| Old product name | New product name    |
|------------------|---------------------|
| Luna SA HSM      | SafeNet Network HSM |
| Luna PCI-E HSM   | SafeNet PCI-E HSM   |
| Luna G5 HSM      | SafeNet USB HSM     |
| Luna Client      | SafeNet HSM Client  |

Ø

**NOTE:** These branding changes apply to the documentation only. The SafeNet HSM software and utilities continue to use the old names.

### **Document Conventions**

This section provides information on the conventions used in this template.

#### Notes

Notes are used to alert you to important or helpful information. These elements use the following format:

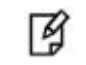

NOTE: Take note. Contains important or helpful information.

#### Cautions

Cautions are used to alert you to important information that may help prevent unexpected results or data loss. These elements use the following format:

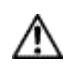

**CAUTION:** Exercise caution. Caution alerts contain important information that may help prevent unexpected results or data loss.

#### Warnings

Warnings are used to alert you to the potential for catastrophic data loss or personal injury. These elements use the following format:

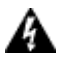

**WARNING:** Be extremely careful and obey all safety and security measures. In this situation you might do something that could result in catastrophic data loss or personal injury.

### **Command Syntax and Typeface Conventions**

| Convention | Description                                                                                                    |
|------------|----------------------------------------------------------------------------------------------------|
| bold       | <ul> <li>The bold attribute is used to indicate the following:</li> <li>Command-line commands and options (Type dir /p.)</li> <li>Button names (Click Save As.)</li> <li>Check box and radio button names (Select the Print Duplex check box.)</li> <li>Window titles (On the Protect Document window, click Yes.)</li> <li>Field names (User Name: Enter the name of the user.)</li> <li>Menu names (On the File menu, click Save.) (Click Menu &gt; Go To &gt; Folders.)</li> <li>User input (In the Date box, type April 1.)</li> </ul> |
| italic     | The italic attribute is used for emphasis or to indicate a related document. (See the <i>Installation Guide</i> for more information.)                                                                                                    |
| Consolas   | Denotes syntax, prompts, and code examples.                                                                                                    |

### **Support Contacts**

If you encounter a problem while installing, registering or operating this product, please make sure that you have read the documentation. If you cannot resolve the issue, contact your supplier or Gemalto Customer Support. Gemalto Customer Support operates 24 hours a day, 7 days a week. Your level of access to this service is governed by the support plan arrangements made between Gemalto and your organization. Please consult this support plan for further information about your entitlements, including the hours when telephone support is available to you.

| Contact Method                       | Contact Information                                                                            |                                                                                                    |  |
|--------------------------------------|------------------------------------------------------------------------------------------------|----------------------------------------------------------------------------------------------------|--|
| Address                              | Gemalto<br>4690 Millennium Drive<br>Belcamp, Maryland 21017, USA                               |                                                                                                    |  |
| Phone                                | US<br>International                                                                            | 1-800-545-6608<br>1-410-931-7520                                                                                                    |  |
| Technical Support<br>Customer Portal | https://serviceportal.safer<br>Existing customers with a<br>manage incidents, get the<br>Base. | net-inc.com<br>a Technical Support Customer Portal account can log in to<br>e latest software upgrades, and access the Gemalto Knowledge |  |

# 1 Introduction

### **Overview**

A non-FIPS NetScaler appliance stores the server's private key on the hard disk. On a FIPS appliance, the key is stored in a cryptographic module known as a hardware security module (HSM). Storing a key in the HSM protects it from physical and software attacks. In addition, the keys are encrypted with special FIPS approved ciphers.

Only the NetScaler MPX 9700/10500/12500/15500 FIPS appliances support a FIPS card. Support for FIPS is not available on other MPX appliances, or on the SDX and VPX appliances. This limitation is addressed by supporting a SafeNet network HSM on all NetScaler MPX, SDX, and VPX appliances except the MPX 9700/10500/12500/15500 FIPS appliances.

A SafeNet Network HSM is designed to protect critical cryptographic keys and to accelerate sensitive cryptographic operations across a wide range of security applications.

This Integration guide outlines the integration steps for Citrix VPX appliances, but the same integration steps are supported on the MPX and SDX appliances noted previously.

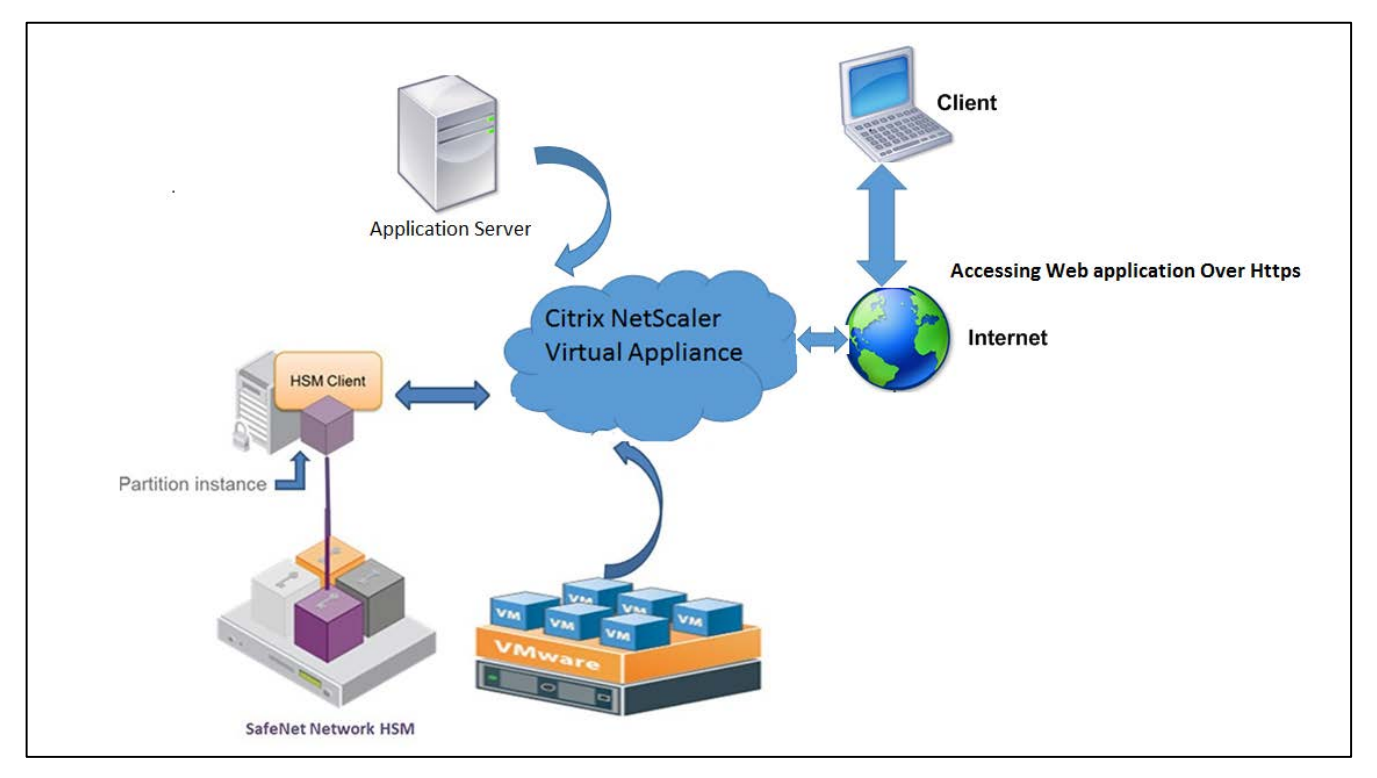

### 3<sup>rd</sup> party Application Details

Citrix NetScaler Virtual Appliance

g

NOTE: You require a VPX Citrix License for Load Balancing feature.

### **Supported Platforms**

| Third F            | Third Party Details            |                                       | SafeNet Appliance version                                                    | Firmware Version             |
|--------------------|--------------------------------|---------------------------------------|------------------------------------------------------------------------------|------------------------------|
| Citrix N<br>Applia | letScaler Virl<br>ince(11.1-47 | tual<br>.14_nc)                       | Appliance Version-5.4.7-1                                                    | 6.10.9                       |
| -                  | Ş                              | NOTE: SafeN<br>HA mode with           | let Luna Client 6.0.0 provided with Cit<br>n Citrix Virtual Appliance.       | rix build does not work in   |
| -                  | ß                              | <b>NOTE:</b> This i<br>Virtual applia | ntegration has been also tested using<br>nces in HA mode with SafeNet Luna F | two Citrix NetScaler<br>ISM. |

### **Citrix NetScaler Virtual Appliance Setup**

Use the appropriate virtual image file to deploy the virtual appliance on the VMware.

When your virtual appliance is on a VMware, perform the following steps:

 Access the Citrix NetScaler WebGUI through the IP address that was configured during deployment. For example: <a href="http://IP-Address">http://IP-Address</a>>

|                          | You are not logged in. Please login. |  |
|--------------------------|--------------------------------------|--|
|                          | User Name                            |  |
| To use https, click here | Password                             |  |
|                          | Log On                               |  |
|                          |                                      |  |

### **Prerequisites**

Refer to the SafeNet Network HSM documentation for installation steps and details regarding configuring and setting up the box. Before you get started, ensure the following:

- SafeNet Network HSM appliance and a secure admin password.
- SafeNet Network HSM, and a hostname, suitable for your network.
- SafeNet Network HSM parameters are set to work with your network.
- Initialize the SafeNet Network HSM appliance.
- Copy the corresponding NetScaler build (build-11.1-47.14\_nc.tgz) on the NetScaler Virtual Appliance.
- Untar the build and execute the installns script (./installns)

This build installs the SafeNet client setup and directory structure. (/var/safenet/safenet/lunaclient/bin/)

- When you load the NetScaler build by using the installns script, the safenet\_dirs.tar file is copied into the /var/ directory. If no"/var/safenet/" directory is present, the installns script creates a "safenet" directory in the /var/ directory.
- Configure the NTLS between SafeNet Luna HSM client and HSM.After the "/var/safenet/" directory is created, perform the following tasks:
  - a. Change directory to /var/safenet/config/ and run the "safenet\_config" script. At the shell prompt, type:

cd /var/safenet/config

sh safenet\_config

This script copies the "Chrystoki.conf" file into the /etc/ directory. It also generates a symbolic link "libCryptoki2\_64.so" in the "/usr/lib/" directory.

- Create and transfer a certificate and key between the SafeNet Luna HSM Client and the SafeNet HSM. In
  order to communicate securely, the Client and the HSM must exchange certificates. Create a certificate and
  key on the SafeNet HSM Client and then transfer it to the HSM. Copy the HSM certificate to the Client.
  - a. Change directory to /var/safenet/safenet/lunaclient/bin.
    - ./vtl createCert -n <ip address of NetScaler>

b. Copy the certificate to the HSM. At the shell prompt, type:

scp /var/safenet/safenet/lunaclient/cert/client/<ip address of NS>.pem <SafeNet\_HSM
account>@<IP address of SafeNet HSM>

- c. Copy the certificate and key from the HSM to the NetScaler scp <HSM account>@<HSM IP>:server.pem /var/safenet/safenet/lunaclient/server\_<HSM ip>.pem
- d. Register the NetScaler ADC on the SafeNet HSM.

client register -client <client name> -ip <netscaler ip>

e. Assign the client a partition from the partition list.

client assignPartition -client <Client Name> -par <Partition Name>

f. Register the HSM with its certificate on the SafeNet Luna Client.

./vtl addserver -n <IP addr of HSM> -c /var/safenet/safenet/lunaclient/server\_<HSM\_IP>.pem

- g. Verify the network trust links (NTLS) connectivity between the Client and HSM. At the shell prompt, type:
  - ./vtl verify

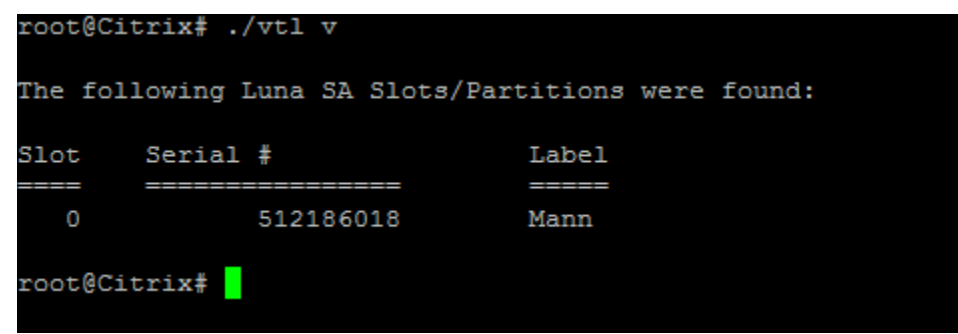

• Save the configuration.

```
cp /etc/Chrystoki.conf /var/safenet/config/
```

The above steps update the "/etc/Chrystoki.conf" configuration file. This file is deleted when the ADC is started. Copy the configuration to the default configuration file, which is used when an ADC is restarted.

• Configure automatic start of the gateway daemon at boot time.

touch /var/safenet/safenet\_is\_enrolled

2

# Integrating Citrix NetScaler Virtual Appliance with SafeNet Network HSM

### Configure SafeNet Network HSM with Citrix NetScaler

Perform the following steps to integrate SafeNet Network HSM with Citrix NetScaler:

- Generate a key pair using third party.
- Add Key and Certificate on Citrix NetScaler.
- Create a Load Balancing Virtual Server and Service.

### Generate Key on SafeNet Network HSM

Before creating a key on HSM, ensure you have already established the NTLS connection with SafeNet Network HSM.

Traverse to the Luna Client installation directory Path (/var/safenet/safenet/lunaclient/bin/) and execute the following command using Certificate Management utility:

1. Generate the key pair using the below commands.

```
./cmu gen -modulusBits=2048 -publicExponent=65537 -sign=T -verify=T -encrypt=1 -decrypt=1 -
wrap=1 -unwrap=1 -label=Citrix_Keys
```

2. Cmu list to list the generated key pair.

./cmu list

Please enter password for token in slot 0 : \*\*\*\*\*\*\*

handle=31 label=Citrix\_Keys

handle=28 label=Citrix\_Keys

3. Generate a certificate request.

./cmu requestcertificate

Enter the handle id for which request needs to be generated and certificate request details.

Certificate Request file is by default saved in /var/safenet/safenet/lunaclient/bin/. Get the Signed certificate from the trusted CA and copy the certificate in this directory /var/safenet/safenet/lunaclient/bin/

4. Import the certificate.

./cmu import

Enter the Certificate input file name.

5. Export the Certificate in .pem format using CMU.

./cmu export

Enter the output file name (For Example Citrix.pem)

- 6. Copy the certificate to the /nsconfig/ssl/ directory on the ADC
  - cp <cert.pem> /nsconfig/ssl/

#### Add Key and Certificate on Citrix NetScaler

1. Add an HSM key on the ADC. At the command prompt, type:

add ssl hsmkey <KeyName> -hsmType SAFENET -serialNum <serial number of partition> -password <Partition\_password>

2. Add a certificate-key pair on the ADC

add ssl certkey <CertkeyName> -cert <cert name> -hsmkey <KeyName>

#### Load Balancing Virtual Server and Service on NetScaler

We have deployed IBM WebSphere and used the snoop application to test the integration.

Add the details of the Server machine in NetScaler on which IBM WebSphere application server is running and sample application is deployed

1. Traverse to Traffic Management->Load Balancing->Servers

| Dashboard        | Configuration | Reporting Document                                                                            | ation Downloads                                                                                      | 4                                                                                                    |
|------------------|---------------|-----------------------------------------------------------------------------------------------|----------------------------------------------------------------------------------------------------|----------------------------------------------------------------------------------------------------|
| Q. Search here   | ×             | Traffic Management / Load Baland                                                              | ing                                                                                                  |                                                                                                    |
| System           | >             | Load Balancing                                                                                |                                                                                                    | C) 😳 😭                                                                                                    |
| AppExpert        | >             |                                                                                               |                                                                                                    |                                                                                                    |
| Traffic Manageme | nt 🗸          | Load Balancing<br>The load balancing feature distribu<br>requests to heavily used application | tes user requests for applications among multiple<br>is, preventing poor performance and outages, an | e servers that all host (or mirror) the same content. You use load balancing primarily to manage user<br>d ensuring that users can seamlessly access your applications. Load balancing also provides fault |
| Load Balanc      | ing 🗸 🗸       | tolerance: when a server that hosts<br>To set up load balancing:                              | an application becomes unavailable, the feature                                                      | distributes user requests to the other servers that host the same application.                                                                                                    |
| Virtual Ser      | vers          | <ul> <li>Configure a virtual server.</li> <li>Configure a service represer</li> </ul>         | nting the application running on the server.                                                         |                                                                                                    |
| Services         |               | <ul> <li>Bind the service to the virtu.</li> <li>Optionally, configure a more</li> </ul>      | al server.<br>itor and bind it to the service.                                                       |                                                                                                    |
| Service Gr       | oups          | Optionally, configure persist                                                                 | tence and a load balancing method.                                                                   |                                                                                                    |
| Monitors         |               |                                                                                               |                                                                                                    |                                                                                                    |
| Metric Tab       | bles          | Settings                                                                                      |                                                                                                    | Configuration Summary                                                                                                    |
| Servers          |               | Change Load Balancing parameter                                                               |                                                                                                    | 1 Service                                                                                                    |
| Persistenc       | y Groups      | Change SMPP Parameters                                                                        |                                                                                                    | 24 Monitors<br>6 Metric Tables                                                                                                    |

2. Click **Add** to add the Details of the application server.

| Dashboard          | Configuration   | Reporting          | Documentation              | Downloads        |                    | \$             |
|--------------------|-----------------|--------------------|----------------------------|------------------|--------------------|----------------|
| Q Search here      | ×               | Traffic Management | : / Virtual Servers and Se | rvices / Servers |                    |                |
| System             | >               | Servers            |                            |                  |                    | ې 🕲 😭          |
| AppExpert          | >               |                    |                            |                  |                    |                |
| Traffic Management | ~               | Add Ed             | it Delete A                | ction 🔻          |                    | Search 💌       |
| Virtual Servers a  | and Services $$ | Nar                | ne                         | State            | IPAddress / Domain | Traffic Domain |
| Virtual Servers    | 5               |                    |                            |                  | No items           |                |
| Services           |                 |                    |                            |                  |                    |                |
| Service Group      | os              |                    |                            |                  |                    |                |
| Monitors           |                 |                    |                            |                  |                    |                |
| Metric Tables      |                 |                    |                            |                  |                    |                |
| Servers            |                 |                    |                            |                  |                    |                |

3. Click **Create** to add the server. The added server displays in the list.

| Name*                         |     |  |
|-------------------------------|-----|--|
| IBMWebSphere                  | ×   |  |
| IP Address     O     Domain N | ame |  |
| IPAddress*                    |     |  |
| 10 . 164 . 77 . 73            |     |  |
| Traffic Domain                | +   |  |
| Enable after Creating         |     |  |
| Comments                      |     |  |
|                               | ^   |  |

| Server | 5                  |         |                    | ې 😨 😭          |
|--------|--------------------|---------|--------------------|----------------|
| Add    | Edit Delete Action | •       |                    | Search 💌       |
|        | Name               | State   | IPAddress / Domain | Traffic Domain |
|        | IBM WebSphere      | ENABLED | 10.164.77.73       | 0              |
|        |                    |         |                    |                |
|        |                    |         |                    |                |

#### **Add Service**

Open the NetScaler GUI using the IP Address For example < http://10.164.74.121>

1. Traverse to Traffic Management->Load Balancing->Services

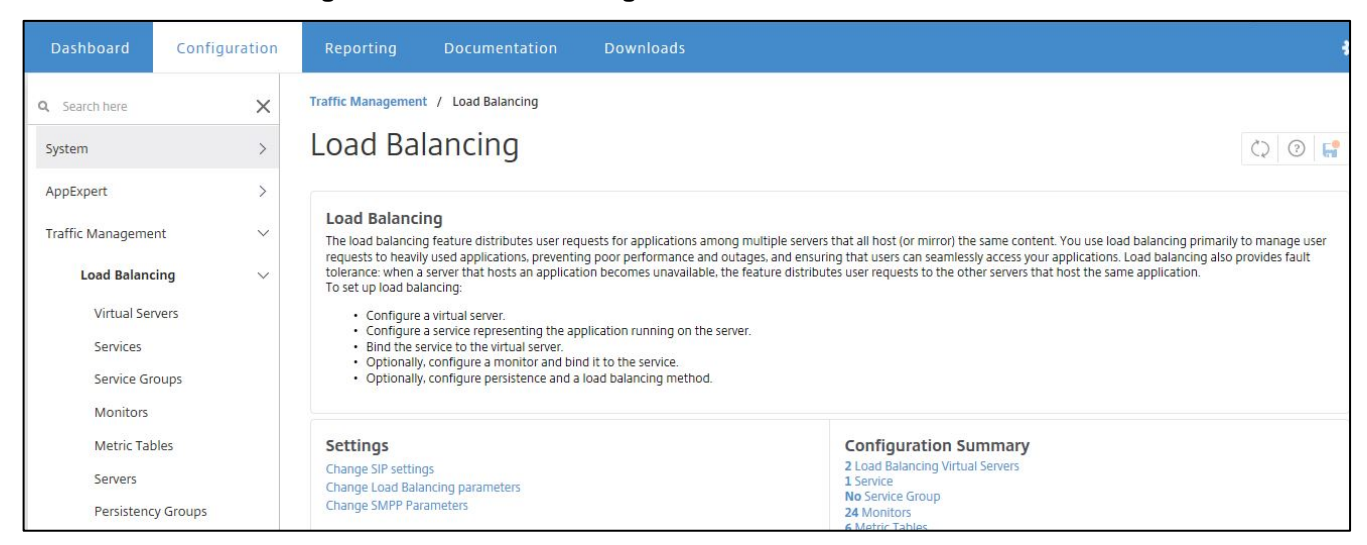

#### 2. Click Add to add the services.

| Dashboard            | Configuration | Reporting            | Documentation          | Downloads              |      |          |             |              | \$         |
|----------------------|---------------|----------------------|------------------------|------------------------|------|----------|-------------|--------------|------------|
| <b>Q</b> Search here | ×             | Traffic Management / | Load Balancing / Se    | rvices / Services      |      |          |             |              |            |
| System               | >             | Services             |                        |                        |      |          |             |              | €2 😭       |
| AppExpert            | >             | Services 1 Au        | ito Detected Services( | 0 Internal Services 6  |      |          |             |              |            |
| Traffic Manageme     | nt 🗸          |                      |                        |                        |      |          |             |              |            |
| Load Balanci         | ng 🗸 🗸        | Add Edit             | Delete Sta             | tistics Action •       |      |          |             |              | Search 🕶   |
| Virtual Ser          | vers          | □ Nar                | me State               | IP Address/Domain Name | Port | Protocol | Max Clients | Max Requests | Cache Type |
| Services             |               |                      |                        |                        |      |          |             |              |            |

3. Click **OK** to add the service.

| Basic Settings              |              |  |  |
|-----------------------------|--------------|--|--|
| Service Name*               |              |  |  |
| Test                        |              |  |  |
| ○ New Server ● Existing Ser | ver          |  |  |
| Server*                     |              |  |  |
| IBM WebSphere (10.164.77.7  | 3) 🔽         |  |  |
| Protocol*                   |              |  |  |
| HTTP                        | $\checkmark$ |  |  |
| Port*                       |              |  |  |
| 80                          |              |  |  |
|                             |              |  |  |

We have deployed IBM WebSphere and used the snoop application to test the integration.

In the server field add the IP of the machine where your application is already running. Select the Protocol and port as shown in Screen shot.

4. The Services page displays. The State of the Service should be UP.

| Traffic Manage | ment / Load B | alancing / S  | ervices / Services     |      |          |             |              |            | _ |  |
|----------------|---------------|---------------|------------------------|------|----------|-------------|--------------|------------|---|--|
| Service        | Services      |               |                        |      |          |             |              |            |   |  |
| Services 1     | Auto Dete     | cted Services | 0 Internal Services 6  |      |          |             |              |            |   |  |
| Add            | Edit          | elete St      | atistics Action -      |      |          |             |              | Search     | - |  |
|                | Name          | State         | IP Address/Domain Name | Port | Protocol | Max Clients | Max Requests | Cache Type |   |  |
|                | Service IBM   | • UP          | 10.164.77.73           | 9080 | HTTP     | 0           | 0            | SERVER     |   |  |
| <              |               |               |                        |      |          |             |              |            | > |  |
|                |               |               |                        |      |          |             |              |            |   |  |
|                |               |               |                        |      |          |             |              |            |   |  |

#### **Virtual Server**

Open the NetScaler GUI using the IP Address < http://10.164.74.121>

1. Traverse to Traffic Management->Load Balancing->Virtual Servers

| Dashboard            | Configuration | Reporting                              | Documentation                                                               | Downloads                                                                                                    |
|----------------------|---------------|----------------------------------------|-----------------------------------------------------------------------------|----------------------------------------------------------------------------------------------------|
| <b>Q</b> Search here | ×             | Traffic Managemer                      | nt / Load Balancing                                                         |                                                                                                    |
| System               | >             | Load Ba                                | lancing                                                                     |                                                                                                    |
| AppExpert            | >             |                                        |                                                                             |                                                                                                    |
| Traffic Manageme     | ent 🗸         | Load Balance<br>The load balancin      | ing<br>ng feature distributes user re                                       | quests for applications among multiple servers that all host (or n                                                                 |
| Load Baland          | cing $\vee$   | tolerance: when a<br>To set up load ba | iy used applications, prevent<br>a server that hosts an applica<br>lancing: | ing poor performance and outages, and ensuring that users can<br>tion becomes unavailable, the feature distributes user requests t |
| Virtual Se           | rvers         | Configure                              | a virtual server.                                                           |                                                                                                    |

2. Click Add.

| Dashboard         | Configuration | Reporting                                                                        | Documenta             | tion     | Downloads       |            |      |          |        |             | ¢        |
|-------------------|---------------|----------------------------------------------------------------------------------|-----------------------|----------|-----------------|------------|------|----------|--------|-------------|----------|
| Q Search here     | ×             | Traffic Managemer                                                                | nt / Load Balanci     | ng / Vii | rtual Servers   |            |      |          |        |             |          |
| System            | >             | Virtual S                                                                        | /irtual Servers 🗘 💿 🚅 |          |                 |            |      |          |        |             |          |
| AppExpert         | >             |                                                                                  |                       |          |                 |            |      |          |        |             |          |
| Traffic Managemen | t v           | Add     Edit     Delete     Enable     Disable     Statistics     Action     Sea |                       |          |                 |            |      |          |        | Search 🔻    |          |
| Load Balancir     | ng v          |                                                                                  | Name                  | State    | Effective State | IP Address | Port | Protocol | Method | Persistence | % Health |
| Virtual Ser       | vers          |                                                                                  |                       |          |                 |            |      |          |        |             |          |

3. Enter the details of the Virtual Server. Select the Protocol as SSL and then click **OK**.

| ual server IP (VIP) address is a publi<br>I non-routable) IP address. |
|-----------------------------------------------------------------------|
|                                                                       |
|                                                                       |
|                                                                       |
|                                                                       |
|                                                                       |
|                                                                       |
|                                                                       |
|                                                                       |
|                                                                       |
|                                                                       |
|                                                                       |
|                                                                       |

4. The Virtual Server should be created in list with State as Down. Click **No Load Balancing Virtual Service Binding**.

| Da       | shboard                                                                                                    | Configuration                                      | Reporting                         | Documentation | Downloads                                                                                                    |                                            |   |
|----------|----------------------------------------------------------------------------------------------------|----------------------------------------------------|-----------------------------------|---------------|----------------------------------------------------------------------------------------------------|--------------------------------------------|---|
| <b>4</b> | Load Balan<br>Basic Settin                                                                                                    | Salancing V<br>cing Virtual Server                 | /irtual Se<br>Export as a Templat | rver<br>•     |                                                                                                    |                                            | / |
|          | Name<br>Protocol<br>State<br>IP Address<br>Port<br>Traffic Domain                                                                                                    | Citrix<br>SSL<br>DOWN<br>10.164.74.140<br>443<br>0 |                                   |               | Listen Priority<br>Listen Policy Expression<br>Range<br>Redirection Mode<br>RHI State<br>AppFlow Logging<br>Redirect From Port<br>HTTPS Redirect URL | -<br>NONE<br>1<br>IP<br>PASSIVE<br>ENABLED |   |
|          | Services and                                                                                                    | l Service Groups                                   |                                   |               |                                                                                                    |                                            |   |
|          | A service is a logical representation of an application running on a server.<br>A service group enables you to manage a group of services as though it were a single service. After creating a service group, you can bind it to a virtual server, and you can add<br>services to the group. You can also bind monitors to service groups.<br><b>Note</b> : Bind at least one service or service group to the virtual server.<br>Click <b>Continue</b> to display the advanced settings and select the method, persistence type, and any other configuration detail that you might need. |                                                    |                                   |               |                                                                                                    |                                            |   |
|          | No Load Bala                                                                                                    | ncing Virtual Server Serv                          | vice Binding                      |               |                                                                                                    |                                            | > |
|          | No Load Bala                                                                                                    | ncing Virtual Server Serv                          | viceGroup Binding                 |               |                                                                                                    |                                            | > |
|          | Continue                                                                                                    |                                                    |                                   |               |                                                                                                    |                                            |   |

5. The Service Binding page displays.

Click select service and select the service created above. Click the Bind button.

| Documentation                   | Downloads | \$ |
|---------------------------------|-----------|----|
| Service Bindir                  | g         |    |
| Select Service* Click to select | > +       |    |
| Binding Details                 |           |    |
| Weight []                       | ×         |    |
| Bind Close                      |           |    |
|                                 |           |    |
|                                 |           |    |
|                                 |           |    |

- 6. After service binding, click **Continue**.
- 7. Click No Server Certificate.

| Dashboard                                                       | Configuration                                         | Reporting         | Documentation | Downloads                                                                                                    |                                       |   |
|-----------------------------------------------------------------|-------------------------------------------------------|-------------------|---------------|----------------------------------------------------------------------------------------------------|---------------------------------------|---|
|                                                                 | Balancing \<br>ncing Virtual Server                   | /irtual Se        | rver          |                                                                                                    |                                       |   |
| Basic Setti                                                     | ngs                                                   |                   |               |                                                                                                    |                                       | 1 |
| Name<br>Protocol<br>State<br>IP Address<br>Port<br>Traffic Doma | Citrix<br>SSL<br>DOWN<br>10.164.74.140<br>443<br>in 0 |                   |               | Listen Priority<br>Listen Policy Expression<br>Range<br>Redirection Mode<br>RHI State<br>AppFlow Logging<br>Redirect From Port<br>HTTPS Redirect URL | NONE<br>1<br>IP<br>PASSIVE<br>ENABLED |   |
| Services ar                                                     | nd Service Groups                                     |                   |               |                                                                                                    |                                       |   |
| 1 Load Balar                                                    | ncing Virtual Server Servi                            | ce Binding        |               |                                                                                                    |                                       | > |
| No Load Bal                                                     | lancing Virtual Server Ser                            | viceGroup Binding |               |                                                                                                    |                                       | > |
| Certificate                                                     |                                                       |                   |               |                                                                                                    |                                       |   |
| No Server Co                                                    | ertificate                                            |                   |               |                                                                                                    |                                       | > |
| No CA Certif                                                    | ficate                                                |                   |               |                                                                                                    |                                       | > |
| Continue                                                        |                                                       |                   |               |                                                                                                    |                                       |   |

8. Select Server Certificate and click **Bind**.

| er Certificate Binding                                |                         |  |
|-------------------------------------------------------|-------------------------|--|
| Server Certificate*                                   |                         |  |
| to select > +                                         |                         |  |
| rver Certificate for SNI                              |                         |  |
| Close                                                 |                         |  |
|                                                       |                         |  |
|                                                       |                         |  |
|                                                       |                         |  |
|                                                       |                         |  |
|                                                       |                         |  |
|                                                       |                         |  |
| Load Palancing Virtual Son                            | Nor                     |  |
| Load Balancing Virtual Serv                           | VEI                     |  |
| Load Balancing Virtual Server   Export as a Template  |                         |  |
| Basic Settings                                        |                         |  |
|                                                       |                         |  |
| Name Citrix<br>Protocol SSI                           | Listen Priority -       |  |
| State DOWN                                            | Range 1                 |  |
| IP Address 10.164.74.140                              | Redirection Mode IP     |  |
| Port 443                                              | RHI State PASSIVE       |  |
| Traffic Domain 0                                      | AppFlow Logging ENABLED |  |
|                                                       | HTTPS Redirect URL      |  |
| Services and Service Groups                           |                         |  |
| 1 Load Balancing Virtual Server Service Binding       |                         |  |
| No Load Balancing Virtual Server ServiceGroup Binding |                         |  |
|                                                       |                         |  |
| Certificate                                           |                         |  |
| Certificate 1 Server Certificate                      |                         |  |
| Certificate 1 Server Certificate No CA Certificate    |                         |  |
| Certificate 1 Server Certificate No CA Certificate    |                         |  |

After Successful Binding of Certificate and service the state of Virtual Server Should be UP.

| Dashboard        | Configuration | Reporting      | Docum          | nentation       | Downloads       |               |        |          |                 |             |
|------------------|---------------|----------------|----------------|-----------------|-----------------|---------------|--------|----------|-----------------|-------------|
| Q. Search here   | ×             | Traffic Manage | ement / Load B | lalancing / Vir | tual Servers    |               |        |          |                 |             |
| System           | >             | Virtua         | Server         | S               |                 |               |        |          |                 | Č.          |
| AppExpert        | >             |                |                |                 |                 |               |        |          |                 |             |
| Traffic Manageme | nt 🗸          | Add            | Edit De        | elete Ena       | Disable         | Statistics    | Action |          |                 |             |
| Load Balanci     | ing v         |                | Name           | State           | Effective State | IP Address    | Port   | Protocol | Method          | Persistence |
| Virtual Se       | rvers         |                | IBM Vserver    | o UP            | o UP            | 10.164.74.130 | 80     | НТТР     | LEASTCONNECTION | NONE        |

Now access the application over https using the IP of the virtual server on port 443.

For Example: https://10.164.74.140/snoop

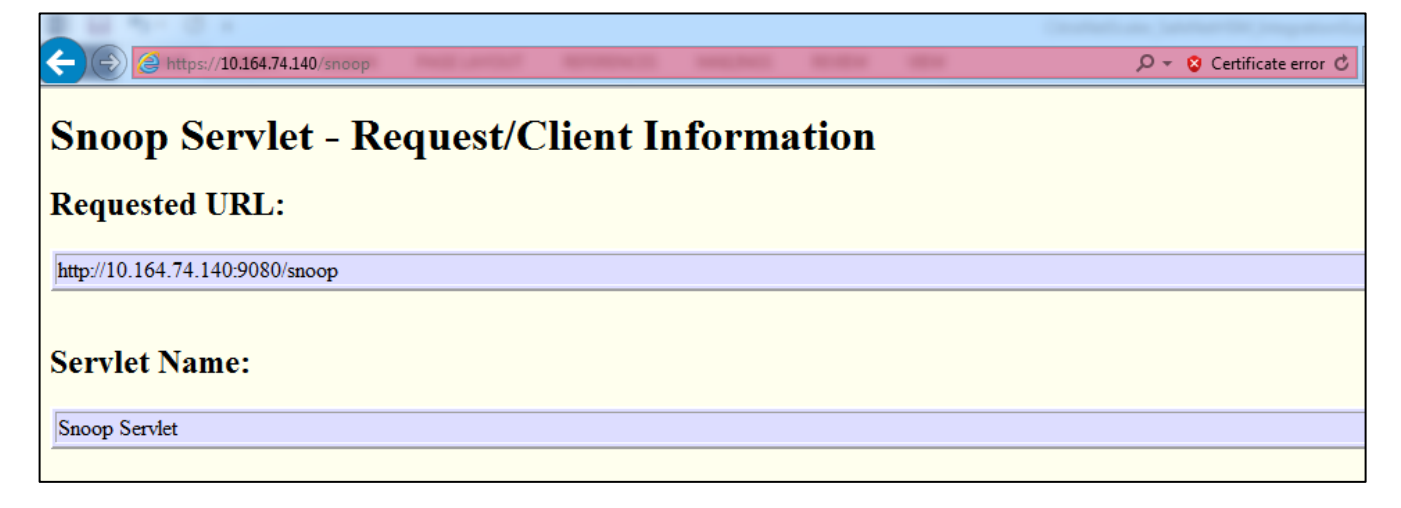